#### EVALUACIÓN DE COMPETENCIAS

Para poder realizar la evaluación de competencias se debe acceder a través de la Oficina Virtual de la UGR.

#### https://oficinavirtual.ugr.es/ai/index.jsp

| UNIVERSIDA<br>DE GRANAD | AD<br>ØA                       |                                                                                            | Oficina Virtual 🔺                                                                                                    |
|-------------------------|--------------------------------|--------------------------------------------------------------------------------------------|----------------------------------------------------------------------------------------------------|
| Oficina Virtu           | ual de la Universidad          | l de Granada                                                                               |                                                                                                    |
|                         | D.N.I<br>000000000<br>ENTRAR → | Clave<br>Acceder como Invitado.<br>Recordar contraseña.<br>Solucionar problemas de acceso. | Advertencia<br>de seguridad <b>•</b><br>• UGR nunca le<br>solicitará su<br>Usuario y Clave, a<br>través de e-correo,<br>teléfono, fax, sms,<br> |

Una vez dentro, debemos buscar la Aplicación Evaluación de Competencias.

| icio Cambiar Clave Configuración | Contacto Ayuda  | Salir U              | Peril: Per                               |
|----------------------------------|-----------------|----------------------|------------------------------------------|
| Aplicaciones                     | ₽ eval          |                      | Novedades                                |
| Aplicación 🛇                     | Área 💽          | Favorito 💟           | No hay novedades                         |
| ncuestas de Evaluación Docente   | Calidad         |                      | A Avisos                                 |
| valuación de Competencias        | Gestión Univers | itaria 🔺             | <ul> <li>Última Conexión a OV</li> </ul> |
| O Página                         | 1 de 1 <b>D</b> | Mostrando 1 - 2 de 2 | Datos de su última conexión a Oficina    |
|                                  |                 |                      | Fecha: 1                                 |
|                                  |                 |                      | • Maquina                                |
|                                  |                 |                      | Encuesta de Satisfacción                 |
|                                  |                 |                      |                                          |
|                                  |                 |                      | ଲାକ୍ଷର ଅଲ                                |
|                                  |                 |                      |                                          |
|                                  |                 |                      |                                          |
|                                  |                 |                      | Basel Article                            |

Seleccionamos Evaluación de Competencias y nos saldrá la Aplicación.

Debajo de Evaluación del desempeño tenemos dos bloques diferenciados.

El bloque de la IZQUIERDA **Acciones.** Por defecto se muestra al abrir la aplicación, pero se puede ocultar seleccionando <<.

El bloque de la DERECHA variará de información según elijamos del bloque de la izquierda.

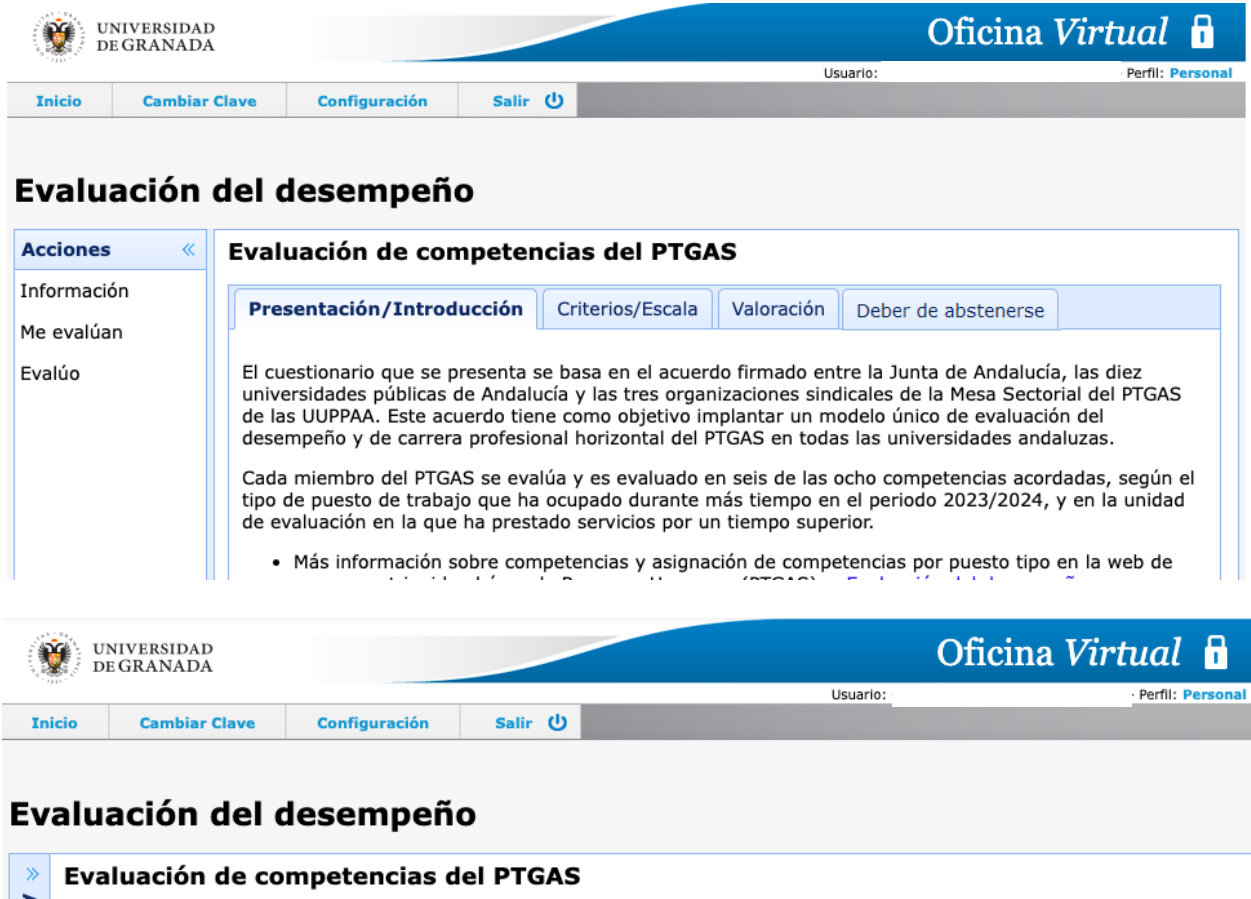

En Acciones tenemos:

-

- Información: En el bloque de la derecha se muestran tres pestañas:
  - Presentación/Introducción: Se encuentra la explicación de cómo se desarrolla el cuestionario y por qué se evalúa cada personal de unas competencias determinadas.

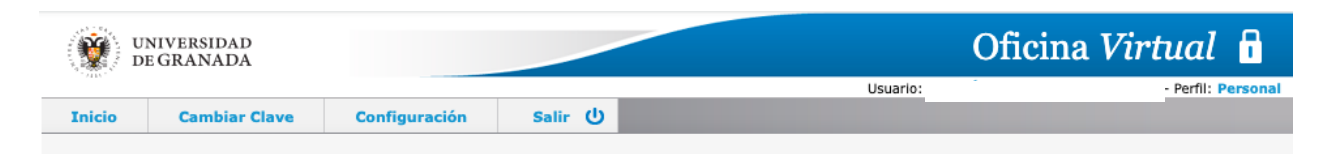

#### Evaluación del desempeño

| Acciones «           | Evaluación de competencias del PTGAS                                                                                                    |
|----------------------|----------------------------------------------------------------------------------------------------|
| Información          | Presentación/Introducción Criterios/Escala Valoración Deber de abstenerse                                                                                                    |
| Me evalúan<br>Evalúo | <ul> <li>El cuestionario que se presenta se basa en el acuerdo firmado entre la Junta de Andalucía, las diez universidades públicas de Andalucía y las tres organizaciones sindicales de la Mesa Sectorial del PTGAS de las UUPPAA. Este acuerdo tiene como objetivo implantar un modelo único de evaluación del desempeño y de carrera profesional horizontal del PTGAS en todas las universidades andaluzas.</li> <li>Cada miembro del PTGAS se evalúa y es evaluado en seis de las ocho competencias acordadas, según el tipo de puesto de trabajo que ha ocupado durante más tiempo en el periodo 2023/2024, y en la unidad de evaluación en la que ha prestado servicios por un tiempo superior.</li> <li>Más información sobre competencias y asignación de competencias por puesto tipo en la web de acceso restringido al área de Recursos Humanos (PTGAS) Evaluación del desempeño</li> <li>Cada trabajador debe realizar su AUTOEVALUACIÓN y, además, evaluar a otros miembros del PTGAS asignados por la UGR, los cuales aparecerán listados en la pestaña "Evalúo".</li> <li>Si no es responsable de una unidad de evaluación, le aparecerán un máximo de tres compañeros del PTGAS a los que también deberá evaluar.</li> <li>Si se responsable de una unidad de evaluación, figurarán las personas que le han sido asignadas como responsable jerárquico, así como otros compañeros a los que evaluará como "<i>tercer agente</i>".</li> <li>Toda persona trabajadora es evaluada por un responsable jerárquico, designado por la UGR, y por un máximo de dos compañeros del PTGAS. Puede ver quiénes son sus evaluadores en la pestaña "Me evalúan".</li> <li>La asignación de quienes realizan la tercera evaluación se ha realizado de modo aleatorio, generalmente seleccionando a miembros de la propia unidad de evaluación.</li> </ul> |

 Criterios/Escala: Se encuentra la explicación de la Escala (1 a 10) en la que se realiza el cuestionario y de los criterios a tener en cuenta para la asignación de puntuaciones a cada conducta.

| UNIVERSIDAD<br>DE GRANADA |               |               |          |          | Oficina Virtual | 6       |
|---------------------------|---------------|---------------|----------|----------|-----------------|---------|
| 24.83                     |               |               |          | Usuario: | Perfil: P       | ersonal |
| Inicio                    | Cambiar Clave | Configuración | Salir () |          |                 |         |
|                           |               |               |          |          |                 |         |

# Evaluación del desempeño

| Acciones «  | Evaluación de competencias del PTGAS                                                                                                    |  |  |  |  |  |  |  |  |
|-------------|----------------------------------------------------------------------------------------------------|--|--|--|--|--|--|--|--|
| Información | Presentación/Introducción Criterios/Escala Valoración Deber de abstenerse                                                                                                    |  |  |  |  |  |  |  |  |
| Me evalúan  |                                                                                                    |  |  |  |  |  |  |  |  |
| Evalúo      | 1 Escala:                                                                                                    |  |  |  |  |  |  |  |  |
|             | Cada conducta profesional incluida en el cuestionario será valorada en una escala del 1 al 10, donde 1<br>es el valor mínimo y 10 el valor máximo. Un valor 10 se dará a la persona que siempre muestra el<br>comportamiento señalado, siendo referente por ello para el resto de miembros de la unidad. Un valor 1<br>se asignará a quien nunca realiza o muestra dicho comportamiento. |  |  |  |  |  |  |  |  |
|             | Para la asignación de los valores intermedios se pueden utilizar los siguientes criterios agrupados en tres rangos:                                                                                                    |  |  |  |  |  |  |  |  |
|             | Valores de 1 a 4                                                                                                    |  |  |  |  |  |  |  |  |
|             | ✓ Criterios:                                                                                                    |  |  |  |  |  |  |  |  |
|             | <ul> <li>No realiza la conducta o la realiza de manera ocasional.</li> </ul>                                                                                                    |  |  |  |  |  |  |  |  |
|             | ° No realiza la conducta adecuadamente ni según los estándares esperados.                                                                                                    |  |  |  |  |  |  |  |  |
|             | <ul> <li>Comete errores con frecuencia.</li> </ul>                                                                                                    |  |  |  |  |  |  |  |  |
|             | <ul> <li>Necesita constante supervisión.</li> </ul>                                                                                                    |  |  |  |  |  |  |  |  |
|             | ✓ Asignación de Puntuaciones:                                                                                                    |  |  |  |  |  |  |  |  |
|             | • Valor 1: Cumple los 4 criterios.                                                                                                    |  |  |  |  |  |  |  |  |
|             | • Valor 2: Cumple 3 criterios.                                                                                                    |  |  |  |  |  |  |  |  |
|             | <ul> <li>Valor 3: Cumple 2 criterios.</li> </ul>                                                                                                    |  |  |  |  |  |  |  |  |
|             | • Valor 4: Cumple 1 criterio.                                                                                                    |  |  |  |  |  |  |  |  |
|             |                                                                                                    |  |  |  |  |  |  |  |  |

 Valoración: Se encuentra la explicación de la Valoración que tiene cada conducta que forma parte del cuestionario y la valoración de cada Evaluación, dependiendo del evaluador.

| UNIVERSIDAD<br>DE GRANADA |               |                        | Oficin   | Oficina Virtual 🔒 |  |  |
|---------------------------|---------------|------------------------|----------|-------------------|--|--|
| 2415                      |               |                        | Usuario: | Perfil: Personal  |  |  |
| Inicio                    | Cambiar Clave | Configuración Salir () |          |                   |  |  |

# Evaluación del desempeño

| Acciones «  | Evaluación de competencias del PTGAS                                                                                                    |  |  |  |  |  |  |  |  |  |
|-------------|----------------------------------------------------------------------------------------------------|--|--|--|--|--|--|--|--|--|
| Información | Presentación/Introducción Criterios/Escala Valoración Deber de abstenerse                                                                                                    |  |  |  |  |  |  |  |  |  |
| Me evalúan  |                                                                                                    |  |  |  |  |  |  |  |  |  |
| Evalúo      | Cada una de las conductas profesionales que forman parte del cuestionario tiene el mismo peso en el cálculo de la puntuación final de la evaluación.<br>La autoevaluación por parte de la persona empleada pública que se somete a evaluación tendrá un valor ponderado del 34% del total de la puntuación. La evaluación de la persona superior jerárquica del 56% y la del o los terceros agentes (compañeros) del 10%. En caso de que haya más de un tercer agente el peso se repartirá a partes iguales entre ellos. |  |  |  |  |  |  |  |  |  |
|             | Transcurrido el plazo de valoraciones, cada persona podrá ver su puntuación total obtenida, así como la media obtenida en cada comportamiento.                                                                                                    |  |  |  |  |  |  |  |  |  |

• **Deber de abstenerse:** Se encuentra la explicación del procedimiento y circunstancias de abstención en la evaluación de competencias.

| iicio Camb | iar Clave                                                                     | Configuración                                                                                                    | Salir 😃                                                                                                    |                                                                                                    | Usuario:                                                                                                    | Perfil: Pe                                                                                                    |
|------------|-------------------------------------------------------------------------------|----------------------------------------------------------------------------------------------------|----------------------------------------------------------------------------------------------------|----------------------------------------------------------------------------------------------------|----------------------------------------------------------------------------------------------------|----------------------------------------------------------------------------------------------------|
| /aluaciór  | ı del d                                                                       | esempeño                                                                                                    |                                                                                                    |                                                                                                    |                                                                                                    |                                                                                                    |
| ciones «   | Evalu                                                                         | ación de comp                                                                                                    | etencias del P                                                                                                    | TGAS                                                                                                    |                                                                                                    |                                                                                                    |
| ormación   | Prese                                                                         | ntación/Introducción                                                                                                    | Criterios/Escala                                                                                                    | Valoración                                                                                                    | Deber de abstenerse                                                                                                    |                                                                                                    |
| lúo        | El p<br>de l<br>Univ<br>Estr<br>Estr<br>pon<br>del<br>autr<br>circo<br>z<br>t | <ul> <li>procedimiento de evali<br/>los procesos de gesti<br/>versidad de Granada,</li> <li>e Plan, conforme a lo<br/>atuto Básico del Empi<br/>ubre, pretende adecu<br/>e el énfasis en el artí<br/>Sector Público, que e<br/>oridades y el persona<br/>unstancias señaladas</li> <li>a. Tener interés perso<br/>la de aquél; ser adr<br/>pendiente con algú</li> <li>b. Tener un vínculo m<br/>dentro del cuarto g<br/>con los administrac<br/>representantes leg<br/>despacho profesior<br/>mandato.</li> <li>c. Tener amistad íntim<br/>apartado anterior.</li> <li>d. Haber intervenido o</li> </ul> | Jación del desempeñ<br>ón de personal inclui<br>modificado por acue<br>establecido en los ar<br>leado Público, aproba<br>ar este procedimient<br>culo 23, «Abstención<br>stablece que deberái<br>l al servicio de las Ac<br>en el apartado sigui<br>inal en el asunto de<br>ninistrador de socieo<br>n interesado.<br>atrimonial o situaciór<br>irado o de afinidad d<br>lores de entidades o<br>ales o mandatarios q<br>ial o estar asociado de<br>ia o enemistad manif | o y, por tanto,<br>dos en el ámbi<br>redo del Consej<br>rtículos 20 y 52<br>ado por Real D<br>o a los principi<br>i», de la Ley 40<br>n abstenerse d<br>Iministraciones<br>ente», siendo e<br>que se trate o<br>fad o entidad in<br>n de hecho asir<br>entro del segu<br>ue intervengar<br>con éstos para<br>fiesta con algun<br>testigo en el pr | , el de evaluación de comp<br>ito de aplicación del Plan A<br>jo de Gobierno de 29 de a<br>2 a 55 del Texto Refundido<br>ecreto Legislativo 5/2015,<br>os de objetividad e imparo<br>0/2015, de 1 octubre, de f<br>le intervenir en el procedin<br>; en quienes se den alguna<br>éstas:<br>en otro en cuya resolución<br>nteresada, o tener cuestió<br>milable y el parentesco de e<br>ndo, con cualquiera de los<br>teresadas y también con lo<br>n en el procedimiento, así<br>i el asesoramiento, la repro<br>na de las personas mencio<br>rocedimiento de que se tra | etencias, es uno<br>ntifraude de la<br>ibril de 2025.<br>o de la Ley del<br>de 30 de<br>cialidad. Para ello<br>Régimen Jurídico<br>niento «las<br>as de las<br>n pudiera influir<br>in litigiosa<br>consanguinidad<br>i interesados,<br>os asesores,<br>como compartir<br>esentación o el<br>unadas en el |

 Me evalúan: En el bloque de la derecha se muestran los Evaluadores que me van a valorar cada una de las conductas junto con el Tipo de Evaluación (Autoevaluación – Persona Superior Jerárquica – Tercera Evaluación)

| UNIVERSIDAD<br>DE GRANADA |               |               |         |         |  | ual 🖥              |
|---------------------------|---------------|---------------|---------|---------|--|--------------------|
|                           |               |               |         | Usuario |  | - Perfil: Personal |
| Inicio                    | Cambiar Clave | Configuración | Salir 🕛 |         |  |                    |

# Evaluación del desempeño

|   |                  | Evaluadores                                                   |                                                               |  |  |  |  |  |  |
|---|------------------|---------------------------------------------------------------|---------------------------------------------------------------|--|--|--|--|--|--|
|   | Año              | Responsable                                                   | Tipo Evaluación                                               |  |  |  |  |  |  |
| 1 | 2025             |                                                               | Autoevaluación                                                |  |  |  |  |  |  |
| 2 | 2025             |                                                               | Persona Superior Jerárquica                                   |  |  |  |  |  |  |
| 3 | 2025             |                                                               | Tercera Evaluación                                            |  |  |  |  |  |  |
| 4 | 2025             |                                                               | Tercera Evaluación                                            |  |  |  |  |  |  |
|   |                  |                                                               |                                                               |  |  |  |  |  |  |
|   |                  |                                                               |                                                               |  |  |  |  |  |  |
|   | 1<br>2<br>3<br>4 | 1     2025       2     2025       3     2025       4     2025 | 1     2025       2     2025       3     2025       4     2025 |  |  |  |  |  |  |

Evalúo: En el bloque de la derecha se muestran las Evaluaciones que me corresponde realizar con el nombre de la persona junto con el Tipo de Evaluación.

| UNIVERSIDAD<br>DE GRANADA |                      |               |         |         | Oficina Virtual 🔒  |  |
|---------------------------|----------------------|---------------|---------|---------|--------------------|--|
|                           |                      |               |         | Usuario | · Perfil: Personal |  |
| Inicio                    | <b>Cambiar Clave</b> | Configuración | Salir 🕛 |         |                    |  |

# Evaluación del desempeño

-

| Acciones    | × | Evaluacion | es                                      |                    |
|-------------|---|------------|-----------------------------------------|--------------------|
| Información |   | Año        | Responsable                             | Tipo Evaluación    |
| Me evalúan  |   | 1 2025     |                                         | Autoevaluación     |
| Evalúo      |   | 2 2025     |                                         | Tercera Evaluación |
|             |   | 3 2025     |                                         | Tercera Evaluación |
|             |   |            |                                         |                    |
|             |   |            |                                         |                    |
|             |   | GESTIÓN D  | EL TIEMPO 👔                             | ♦                  |
|             |   | DEDICACIÓ  | ÓN Y CALIDAD DEL TRABAJO REALIZADO 👔    | ♦                  |
|             |   | INICIATIV  | A E INTERÉS EN EL TRABAJO 👔             | ♦                  |
|             |   | TRABAJO E  | N EQUIPO 👔                              | ♦                  |
|             |   | GRADO DE   | CONOCIMIENTO Y AJUSTE A LOS PROCEDIMIEN | ITOS 👔 🛛 😵         |
|             |   | COMPETEN   | CIAS DIGITALES 👔                        | *                  |
|             |   |            |                                         |                    |
|             |   |            |                                         |                    |

| Acciones «  | Eva | aluacione  | s                                                            |       |                 |
|-------------|-----|------------|--------------------------------------------------------------|-------|-----------------|
| Información |     | Año        | Responsable                                                  | Tipo  | o Evaluación    |
| Me evalúan  | 1   | 2025       |                                                              | Auto  | oevaluación     |
| Evalúo      | 2   | 2025       |                                                              | Terc  | cera Evaluación |
|             | 3   | 2025       |                                                              | Terc  | cera Evaluación |
|             |     | _          |                                                              |       |                 |
|             | GE  | STIÓN DE   | L TIEMPO 🚺                                                   |       | \$              |
| P Editar    |     |            |                                                              |       |                 |
|             |     | Descripc   | ión                                                          | Valor | Evidencias      |
|             | 1   | Dispone    | de una lista de tareas diaria, semanal o mensual para eje    | 0     |                 |
|             | 2   | Planifica  | el trabajo para saber, exactamente, qué tiene que hacer,     | 0     |                 |
|             | 3   | Cumple     | su jornada de trabajo sin tener un índice elevado de retras  | 0     |                 |
|             | 4   | Establec   | e hitos de seguimiento de sus tareas, teniendo en cuenta     | 0     |                 |
|             | 5   | Comienz    | a y finaliza las tareas dentro de los tiempos establecidos e | 0     |                 |
|             | 6   | Trabaja ı  | más allá de su jornada normal cuando las circunstancias e    | 0     |                 |
|             | 7   | Adapta s   | su tiempo de trabajo para dar respuesta a circunstancias e   | 0     |                 |
|             | 8   | Identifica | a y optimiza las actividades que pudieran consumir un tier   | 0     |                 |
|             | 9   | Minimiza   | o evita distracciones en su tiempo efectivo de trabajo.      | 0     |                 |
|             |     |            |                                                              |       |                 |
|             | DE  | DICACIÓ    | N Y CALIDAD DEL TRABAJO REALIZADO 👔                          |       | *               |
|             | IN  | ICIATIVA   | E INTERÉS EN EL TRABAJO 👔                                    |       | *               |
|             | TR  |            |                                                              |       | *               |

La primera vez que se entre al formulario de cada persona y de cada competencia, se verá el valor 0 en todas las conductas y la columna Evidencias estará vacía. Si le damos al botón *et ditar* la aplicación se habilita para poder cambiar el Valor de cada una de las conductas.

Por defecto, el valor que se muestra cada vez que editemos una competencia nueva será el de 7 para cada conducta.

| Acciones «  | Eva | aluacione | s                                                            |      |       |                |
|-------------|-----|-----------|--------------------------------------------------------------|------|-------|----------------|
| Información |     | Año       | Responsable                                                  | т    | īpo   | Evaluación     |
| Me evalúan  | 1   | 2025      |                                                              | A    | Autoe | evaluación     |
| Evalúo      | 2   | 2025      |                                                              | Т    | erce  | era Evaluación |
|             | 3   | 2025      |                                                              | Т    | erce  | era Evaluación |
|             | GE  | STIÓN DE  | EL TIEMPO 🗻                                                  |      |       |                |
|             |     | Descripc  | ión                                                          | Valo | r     | Evidencias     |
|             | 1   | Dispone   | de una lista de tareas diaria, semanal o mensual para ejec   | 7    | ~     |                |
|             | 2   | Planifica | el trabajo para saber, exactamente, qué tiene que hacer, (   | 7    | ~     |                |
|             | 3   | Cumple    | su jornada de trabajo sin tener un índice elevado de retras  | 7    | ~     |                |
|             | 4   | Establec  | e hitos de seguimiento de sus tareas, teniendo en cuenta l   | 7    | ~     |                |
|             | 5   | Comienz   | a y finaliza las tareas dentro de los tiempos establecidos e | 7    | ~     |                |
|             | 6   | Trabaja i | más allá de su jornada normal cuando las circunstancias e    | 7    | ~     |                |
|             | 7   | Adapta s  | su tiempo de trabajo para dar respuesta a circunstancias e   | 7    | ~     |                |
|             | 8   | Identific | a y optimiza las actividades que pudieran consumir un tien   | 7    | ~     |                |
|             | 9   | Minimiza  | o evita distracciones en su tiempo efectivo de trabajo.      | 7    | ~     |                |
|             |     |           |                                                              |      |       |                |
|             | DE  | DICACIÓ   | N Y CALIDAD DEL TRABAJO REALIZADO 👔                          |      |       |                |
|             | IN  | ICIATIVA  | E INTERÉS EN EL TRABAJO 👔                                    |      |       |                |
|             | TR  | ABAJO EN  | I EQUIPO 🗻                                                   |      |       |                |

Una vez estemos dentro de la edición, el botón Editar se deshabilita y aparecen dos nuevos botones, Guardar Cancelar . El valor de cada pregunta se puede cambiar desde el desplegable y se mantendra, excepto si el valor que hemos introducido es uno de los que requiere de Evidencias.

| Evaluaciones                                                                                                    | 5           |                                                                               |              |
|----------------------------------------------------------------------------------------------------|-------------|-------------------------------------------------------------------------------|--------------|
| Año                                                                                                    | Responsable | Tipo E                                                                        | valuación    |
| 1 2025                                                                                                    |             | Autoe                                                                         | valuación    |
| 2 2025                                                                                                    |             | Tercer                                                                        | a Evaluación |
| 3 2025                                                                                                    |             | Tercer                                                                        | a Evaluación |
| GESTIÓN DE<br>Editar<br>Descripc<br>1 Dispone<br>2 Planifica<br>3 Cumple :<br>4 Estableco<br>5 Comienz<br>6 Trabaja i<br>7 Adapta s<br>8 Identifica<br>9 Minimiza | L TIEMPO    | Valor<br>7 •<br>1<br>2<br>2<br>3<br>4<br>4<br>2<br>5<br>4<br>6<br>7<br>7<br>8 | videncias    |

En este caso, cuando le demos al botón de Guardar, nos saldrá una ventana emergente con un aviso de que es necesario rellenar el campo Evidencia.

| Descripción       Valor       Evidencias         1       Dispone de una lista de tareas diaria, semanal o mensual para ejet       9       •         2       Planifica el trabajo para saber, exactamente, qué tiene que hacer, q       7       •         3       Cumple su jornada de trabajo sin tener un índice elevado de retras       7       •         4       Establece hitos de seguimiento de sus tareas, teniendo en cuenta       7       •         5       Comienza y finaliza las tareas dentro de los tiempos establecidos e       7       •         6       Trabaja más allá de su jornada pormal cuando las circunstancias e       7       • | DescripciónValorEvidencias1Dispone de una lista de tareas diaria, semanal o mensual para ejec9~2Planifica el trabajo para saber, exactamente, qué tiene que hacer,<br>77~3Cumple su jornada de trabajo sin tener un índice elevado de retras<br>77~4Establece hitos de seguimiento de sus tareas, teniendo en cuenta<br>77~5Comienza y finaliza las tareas dentro de los tiempos establecidos e<br>77~6Trabaja más allá de su jornada normal cuando las circunstancias e<br>77~7Adapta su tiempo de trabajo para dar respuesta a circunstancias e<br>77~8Identifica y optimiza las actividades que pudieran consumir un tien<br>77~9Minimiza o evita distracciones en su tiempo efectivo de trabajo.7~               | P   | Editar 🔄 Guardar 🎇 Cancelar                           |                    |       |      |        |
|----------------------------------------------------------------------------------------------------|----------------------------------------------------------------------------------------------------|-----|-------------------------------------------------------|--------------------|-------|------|--------|
| <ol> <li>Dispone de una lista de tareas diaria, semanal o mensual para ejec 9 </li> <li>Planifica el trabajo para saber, exactamente, qué tiene que hacer, </li> <li>Cumple su jornada de trabajo sin tener un índice elevado de retras 7 </li> <li>Establece hitos de seguimiento de sus tareas, teniendo en cuenta 7 </li> <li>Comienza y finaliza las tareas dentro de los tiempos establecidos e 7 </li> <li>Trabaja más allá de su jornada pormal cuando las circunstancias e 7 </li> </ol>                                                                                                    | <ol> <li>Dispone de una lista de tareas diaria, semanal o mensual para ejec</li> <li>Planifica el trabajo para saber, exactamente, qué tiene que hacer, 7</li> <li>Cumple su jornada de trabajo sin tener un índice elevado de retras</li> <li>Establece hitos de seguimiento de sus tareas, teniendo en cuenta</li> <li>Comienza y finaliza las tareas dentro de los tiempos establecidos e</li> <li>Trabaja más allá de su jornada normal cuando las circunstancias e</li> <li>Adapta su tiempo de trabajo para dar respuesta a circunstancias e</li> <li>Identifica y optimiza las actividades que pudieran consumir un tien</li> <li>Minimiza o evita distracciones en su tiempo efectivo de trabajo.</li> </ol> |     | Descripción                                           |                    | Valor | Evid | encias |
| <ul> <li>Planifica el trabajo para saber, exactamente, qué tiene que hacer, 7 </li> <li>Cumple su jornada de trabajo sin tener un índice elevado de retras 7 </li> <li>Establece hitos de seguimiento de sus tareas, teniendo en cuenta 7 </li> <li>Comienza y finaliza las tareas dentro de los tiempos establecidos e 7 </li> <li>Trabaja más allá de su jornada pormal cuando las circupstancias e 7 </li> </ul>                                                                                                    | <ul> <li>Planifica el trabajo para saber, exactamente, qué tiene que hacer, 7</li> <li>Cumple su jornada de trabajo sin tener un índice elevado de retras 7</li> <li>Establece hitos de seguimiento de sus tareas, teniendo en cuenta 7</li> <li>Comienza y finaliza las tareas dentro de los tiempos establecidos e 7</li> <li>Trabaja más allá de su jornada normal cuando las circunstancias e 7</li> <li>Adapta su tiempo de trabajo para dar respuesta a circunstancias e 7</li> <li>Identifica y optimiza las actividades que pudieran consumir un tien 7</li> <li>Minimiza o evita distracciones en su tiempo efectivo de trabajo. 7</li> </ul>                                                               | 1   | Dispone de una lista de tareas diaria, semanal o      | mensual para eje   | 9     | ~    |        |
| <ul> <li>3 Cumple su jornada de trabajo sin tener un índice elevado de retras 7 </li> <li>4 Establece hitos de seguimiento de sus tareas, teniendo en cuenta 7 </li> <li>5 Comienza y finaliza las tareas dentro de los tiempos establecidos e 7 </li> <li>6 Trabaja más allá de su jornada pormal cuando las circupstancias e 7 </li> </ul>                                                                                                    | <ul> <li>3 Cumple su jornada de trabajo sin tener un índice elevado de retras</li> <li>4 Establece hitos de seguimiento de sus tareas, teniendo en cuenta</li> <li>7 </li> <li>6 Comienza y finaliza las tareas dentro de los tiempos establecidos e</li> <li>7 </li> <li>6 Trabaja más allá de su jornada normal cuando las circunstancias e</li> <li>7 </li> <li>7 Adapta su tiempo de trabajo para dar respuesta a circunstancias e</li> <li>7 </li> <li>8 Identifica y optimiza las actividades que pudieran consumir un tien</li> <li>7 </li> <li>9 Minimiza o evita distracciones en su tiempo efectivo de trabajo.</li> </ul>                                                                                 | 2   | Planifica el trabajo para saber, exactamente, qué     | tiene que hacer,   | 7     | ~    |        |
| <ul> <li>4 Establece hitos de seguimiento de sus tareas, teniendo en cuenta 7 </li> <li>5 Comienza y finaliza las tareas dentro de los tiempos establecidos e 7 </li> <li>6 Trabaja más allá de su jornada normal cuando las circunstancias e 7 </li> </ul>                                                                                                    | <ul> <li>4 Establece hitos de seguimiento de sus tareas, teniendo en cuenta 7</li> <li>5 Comienza y finaliza las tareas dentro de los tiempos establecidos e 7</li> <li>6 Trabaja más allá de su jornada normal cuando las circunstancias e 7</li> <li>7 Adapta su tiempo de trabajo para dar respuesta a circunstancias e 7</li> <li>8 Identifica y optimiza las actividades que pudieran consumir un tien 7</li> <li>9 Minimiza o evita distracciones en su tiempo efectivo de trabajo. 7</li> </ul>                                                                                                    | 3   | Cumple su jornada de trabajo sin tener un índice      | elevado de retras  | 7     | ~    |        |
| <ul> <li>5 Comienza y finaliza las tareas dentro de los tiempos establecidos e 7 </li> <li>6 Trabaja más allá de su jornada normal cuando las circunstancias e 7 </li> </ul>                                                                                                    | <ul> <li>5 Comienza y finaliza las tareas dentro de los tiempos establecidos e 7 </li> <li>6 Trabaja más allá de su jornada normal cuando las circunstancias e 7 </li> <li>7 Adapta su tiempo de trabajo para dar respuesta a circunstancias e 7 </li> <li>8 Identifica y optimiza las actividades que pudieran consumir un tien 7 </li> <li>9 Minimiza o evita distracciones en su tiempo efectivo de trabajo. 7 </li> </ul>                                                                                                    | 4   | Establece hitos de seguimiento de sus tareas, ter     | niendo en cuenta   | 7     | ~    |        |
| 6 Trabaja más allá de su jornada normal cuando las circunstancias e 7                                                                                                    | <ul> <li>6 Trabaja más allá de su jornada normal cuando las circunstancias e 7 </li> <li>7 Adapta su tiempo de trabajo para dar respuesta a circunstancias e 7 </li> <li>8 Identifica y optimiza las actividades que pudieran consumir un tien 7 </li> <li>9 Minimiza o evita distracciones en su tiempo efectivo de trabajo. 7 </li> </ul>                                                                                                    | 5   | Comienza y finaliza las tareas dentro de los tiem     | pos establecidos e | 7     | ~    |        |
|                                                                                                    | <ul> <li>7 Adapta su tiempo de trabajo para dar respuesta a circunstancias e</li> <li>7 </li> <li>8 Identifica y optimiza las actividades que pudieran consumir un tien</li> <li>7 </li> <li>9 Minimiza o evita distracciones en su tiempo efectivo de trabajo.</li> <li>7 </li> </ul>                                                                                                    | 6   | Trabaja más allá de su jornada normal cuando la       | s circunstancias e | 7     | ~    |        |
| 7 Adapta su tiempo de trabajo para dar respuesta a circunstancias e 7 🗸 🗸                                                                                                    | <ul> <li>8 Identifica y optimiza las actividades que pudieran consumir un tien</li> <li>9 Minimiza o evita distracciones en su tiempo efectivo de trabajo.</li> </ul>                                                                                                    | 7   | Adapta su tiempo de trabajo para dar respuesta        | a circunstancias e | 7     | ~    |        |
| 8 Identifica y optimiza las actividades que pudieran consumir un tien 7 $\sim$                                                                                                    | 9 Minimiza o evita distracciones en su tiempo efectivo de trabajo. 7 🗸                                                                                                    | 8   | Identifica y optimiza las actividades que pudierar    | n consumir un tier | 7     | ~    |        |
| 9 Minimiza o evita distracciones en su tiempo efectivo de trabajo. 7 🗸                                                                                                    |                                                                                                    | 9   | Minimiza o evita distracciones en su tiempo efect     | ivo de trabajo.    | 7     | ~    |        |
| DEDICACIÓN Y CALI Comportamiento 1                                                                                                    |                                                                                                    | INI | IATIVA E INTER 👔 El campo "Evidencia" e               | s                  |       |      |        |
| DEDICACIÓN Y CALI Comportamiento 1                                                                                                    | INICIATIVA E INTER                                                                                                    | TR/ | BAJO EN EQUIPC obligatorio para valore<br>1-4 y 8-10. | s entre            |       |      |        |
| DEDICACIÓN Y CALI Comportamiento 1                                                                                                    | INICIATIVA E INTER<br>TRABAJO EN EQUIPC El campo "Evidencia" es<br>obligatorio para valores entre<br>1-4 y 8-10.                                                                                                    | GR/ |                                                       | то                 | i     |      |        |
| DEDICACIÓN Y CA LI<br>INICIATIVA E INTER<br>TRABAJO EN EQUIPO<br>GRADO DE CONOCIM                                                                                                    | INICIATIVA E INTER<br>TRABAJO EN EQUIPO<br>GRADO DE CONOCIM                                                                                                    | со  | PETENCIAS DIG                                         |                    |       |      |        |

Para rellenar el campo Evidencia, o para ver la descripción completa de la conducta, seleccionamos la conducta y se nos abre una nueva ventana emergente denominada Detalle Comportamiento.

| GESTIÓN DEL TIEMPO 🚺                                                                  |            | 1                  |
|---------------------------------------------------------------------------------------|------------|--------------------|
| 🖉 Editar 🔚 Guardar 💥 Cancelar                                                         |            |                    |
| ODetalle Comportamiento                                                               | ×          | as                 |
| Descripción                                                                           | *          |                    |
| Dispone de una lista de tareas diaria, semanal o mensual para ejecutarlas eficiencia. | con        |                    |
| Evaluación                                                                            |            |                    |
| Valor: 9 V                                                                            |            |                    |
| Evidencia:                                                                            |            |                    |
|                                                                                       |            |                    |
|                                                                                       |            |                    |
| 0/500                                                                                 | caracteres |                    |
|                                                                                       |            |                    |
|                                                                                       | Cancelar   |                    |
|                                                                                       | Cancelar   |                    |
|                                                                                       |            | Faulan II. Finalia |

Aquí tenemos la **Descripción** completa de la conducta y la parte de **Evaluación**, donde de nuevo tenemos el desplegable de **Valor** y debajo el recuadro para incorporar el texto de la **Evidencia**. Como máximo se pueden escribir 500 caracteres.

| GESTIÓN               | DEL TIE        | мро 🗊                                                         | 3                 |
|-----------------------|----------------|---------------------------------------------------------------|-------------------|
| 🖉 Editar              | 🗖 Gu           | ardar 🔀 Cancelar                                              |                   |
| Oetalle               | Compo          | rtamiento                                                     | IS                |
| Descripo              | ción           | *                                                             |                   |
| Dispone<br>eficiencia | de una l<br>a. | ista de tareas diaria, semanal o mensual para ejecutarlas con |                   |
| Evaluaci              | on             |                                                               |                   |
| Valor:                | 7 ~            |                                                               |                   |
| Eviden                | 1              |                                                               |                   |
|                       | 2              |                                                               |                   |
|                       | 3              |                                                               |                   |
|                       | 4              |                                                               |                   |
|                       | 5              | 0/500 caracteres                                              |                   |
|                       | 6              |                                                               |                   |
|                       | 7              |                                                               |                   |
|                       | 8              | Guardar 💥 Cancelar                                            |                   |
| COMPETE               | 9              | IGITALES U                                                    |                   |
|                       | 10             |                                                               | Enviar y Finaliza |

Una vez hemos finalizado, debemos darle a Guardar.

.

Si le damos a Cancelar, no guarda nada y vuelve al comportamiento que estemos evaluando.

| GESTIÓN DEL TIEMPO 🗻                                                               |                   |
|------------------------------------------------------------------------------------|-------------------|
| Editar Guardar Cancelar                                                            |                   |
| ODetalle Comportamiento                                                            | IS IS             |
| Descripción                                                                        | *                 |
| Dispone de una lista de tareas diaria, semanal o mensual para ejecu<br>eficiencia. | tarlas con        |
| Evaluación                                                                         |                   |
| Valor: 8 🗸                                                                         |                   |
| Evidencia:                                                                         |                   |
| Es necesario rellenar este campo.                                                  |                   |
|                                                                                    |                   |
|                                                                                    | 22/500            |
|                                                                                    | 33/500 caracteres |
|                                                                                    |                   |
| 🖬 Guard                                                                            | ar 🞇 Cancelar     |
| COMPETENCIAS DISTINCES III                                                         |                   |

| GE | STIÓN DEL TIEMPO                                                    |      |   | *                       |
|----|---------------------------------------------------------------------|------|---|-------------------------|
|    | <sup>°</sup> Editar Guardar 💥 Cancelar                              |      |   |                         |
|    | Descripción                                                         | Valo | r | Evidencias              |
| 1  | Dispone de una lista de tareas diaria, semanal o mensual para eje   | 8    | ~ | Es necesario rellenar 🤅 |
| 2  | Planifica el trabajo para saber, exactamente, qué tiene que hacer,  | 6    | ~ |                         |
| 3  | Cumple su jornada de trabajo sin tener un índice elevado de retra   | 5    | ~ |                         |
| 4  | Establece hitos de seguimiento de sus tareas, teniendo en cuenta    | 9    | ~ | Es necesario rellenar e |
| 5  | Comienza y finaliza las tareas dentro de los tiempos establecidos e | 7    | ~ |                         |
| 6  | Trabaja más allá de su jornada normal cuando las circunstancias e   | 7    | ~ |                         |
| 7  | Adapta su tiempo de trabajo para dar respuesta a circunstancias e   | 7    | ~ |                         |
| 8  | Identifica y optimiza las actividades que pudieran consumir un tier | 7    | ~ |                         |
| 9  | Minimiza o evita distracciones en su tiempo efectivo de trabajo.    | 7    | ~ |                         |
|    |                                                                     |      |   |                         |
| DE | DICACIÓN Y CALIDAD DEL TRABAJO REALIZADO 🗻                          |      |   | *                       |
| IN | CIATIVA E INTERÉS EN EL TRABAJO 🗻                                   |      |   | *                       |
| TR | ABAJO EN EQUIPO 👔                                                   |      |   | *                       |
| GR | ADO DE CONOCIMIENTO Y AJUSTE A LOS PROCEDIMIENTOS                   | i    |   | *                       |
| со | MPETENCIAS DIGITALES 👔                                              |      |   | *                       |
|    |                                                                     |      |   | Enviar y Finalizar      |

Una vez finalizada la valoración de cada conducta de cada bloque de competencias, se debe de Guardar.

GESTIÓN DEL TIEMPO 🛅

|     | Editar                         |                                               |          |                         |
|-----|--------------------------------|-----------------------------------------------|----------|-------------------------|
|     | Descripción                    |                                               | Valor    | Evidencias              |
| 1   | Dispone de una lis             | ta de tareas diaria, semanal o mensual para   | i eje( 8 | Es necesario rellenar ( |
| 2   | Planifica el trabajo           | para saber, exactamente, qué tiene que ha     | cer, (6  |                         |
| 3   | Cumple su jornada              | de trabajo sin tener un índice elevado de re  | etras 5  |                         |
| 4   | Establece hitos de             | seguimiento de sus tareas, teniendo en cue    | inta I 9 | Es necesario rellenar e |
| 5   | Comienza y finaliza            | a las tareas dentro de los tiempos establecio | dos e 7  |                         |
| 6   | Trabaja más allá d             | e su jornada normal cuando las circunstanci   | as e: 7  |                         |
| 7   | Adapta su tiempo               | de trabajo para dar respuesta a circunstanci  | ias e 7  |                         |
| 8   | Identifica y optimiz           | za las actividades que pudieran consumir un   | i tien 7 |                         |
| 9   | Minimiza o evita di            | stracciones en su tiempo efectivo de trabajo  | p. 7     |                         |
|     |                                |                                               |          |                         |
| DED | DICACIÓN Y CALI                | Guardado 🛛                                    |          |                         |
| NI  | CIATIVA E INT <mark>E</mark> R | Se han guardado los datos de                  |          |                         |
| RA  | BAJO EN EQUIPO                 | correctamente.                                |          |                         |
| GR/ | NDO DE CONOCIM                 | Т                                             | os 👔     |                         |
| 0   | IPETENCIAS D                   | Ok                                            |          |                         |
|     | l                              |                                               |          | Enviar y Finaliza       |

Debemos hacer esto con cada bloque de los 6 para que se active el botón Enviar y Finalizar.

| (NI | CIATIVA E INTERÉS EN EL TRABAJO 🗻                                   |       |            | * |
|-----|---------------------------------------------------------------------|-------|------------|---|
| rr/ | ABAJO EN EQUIPO 👔                                                   |       |            | * |
| GR/ | ADO DE CONOCIMIENTO Y AJUSTE A LOS PROCEDIMIENTOS                   | i     |            | * |
| col | MPETENCIAS DIGITALES 👔                                              |       |            | * |
|     | 2 Editar                                                            |       |            |   |
|     | Descripción                                                         | Valor | Evidencias |   |
| 1   | Usa adecuadamente las herramientas, materiales y equipos especí     | 7     |            |   |
| 2   | Utiliza adecuadamente las aplicaciones informáticas que le facilita | 7     |            |   |
| 3   | Utiliza adecuadamente los recursos tecnológicos disponibles con el  | 7     |            |   |
| 4   | Sus conocimientos digitales le permiten adaptarse a las necesidade  | 7     |            |   |
| 5   | Sus conocimientos digitales le permiten resolver incidencias técnic | 7     |            |   |
| 6   | Administra los recursos y bienes públicos adecuada y eficientemen   | 7     |            |   |
| 7   | Tiene capacidad para anticiparse y detectar deficiencias, proponier | 7     |            |   |

Una vez esté activado, al seleccionarlo nos saldrá la siguiente ventana emergente.

| DE  | DICACIÓN Y CA                                                        | IDAD DEL TRABAJO REALIZADO 📗                                                                                        |       |            | *         |  |
|-----|----------------------------------------------------------------------|----------------------------------------------------------------------------------------------------|-------|------------|-----------|--|
| INI | CIATIVA E INT                                                        | RÉS EN EL TRABAJO 🗻                                                                                                 |       |            | ×         |  |
| rr/ | ABAJO EN EQUI                                                        | 20 🗻                                                                                                    |       |            | ×         |  |
| GR/ | ADO DE CONOC                                                         | MIENTO Y AJUSTE A LOS PROCEDIMIENTOS                                                                                | i     |            | ×         |  |
| col | MPETENCIAS D                                                         | GITALES 🚺                                                                                                    |       |            | *         |  |
|     | <sup>2</sup> Editar                                                  |                                                                                                    |       |            |           |  |
|     | Descripción                                                          |                                                                                                    | Valor | Evidencias |           |  |
| 1   | Usa adecuadam                                                        | ente las herramientas, materiales y equipos especí                                                                  | 7     |            |           |  |
| 2   | Utiliza adecuad                                                      | mente las aplicaciones informáticas que le facilita                                                                 | 7     |            |           |  |
| 3   | Utiliza adecuadamente los recursos tecnológicos disponibles con el 7 |                                                                                                    |       |            |           |  |
| 4   | Sus conocimien                                                       | os digitales le permiten adaptarse a las necesidade                                                                 | 7     |            |           |  |
| 5   | Sus conocimier                                                       | <del>los digitales le permiten resolver incidencias té</del> tnic                                                   | 7     |            |           |  |
| 6   | Administra los                                                       | ec Confirmación 🛛 🛛 te nen                                                                                          | 7     |            |           |  |
| 7   | Tiene capacida                                                       | P Si pulsa OK se enviará su<br>valoración y ya no podrá<br>modificar la evaluación de esta<br>persona.<br>Ok Cancel | 7     | Enviar v   | Finalizar |  |

Si le damos a Ok se enviará el formulario de la persona que estemos evaluando y ya **NO SE PODRÁ VOLVER A MODIFICAR**.

Para finalizar toda la evaluación tendremos que seguir el procedimiento para cada una de las personas que tengamos en EVALÚO.

NOTA: Al volver a entrar a la aplicación, mantendrá guardado todo lo que hayamos guardado previamente.